## Instruções para instalação e uso do Safe Exam Browser (SEB) e a Prova Teste (online)

O objetivo é familiarização com o software. Independente se será usado um laptop pessoal, ou um desktop do IFSC, todos precisam se familiarizar com o sistema.

- 1) Leia atentamente essas instruções antes de tentarem qualquer coisa. O não seguimento destas instruções pode levar ao travamento do seu computador. Não nos responsabilizamos por isso.
- 2) Instale o SEB <u>https://safeexambrowser.org/download\_en.html</u>. Para rodar, ele vai pedir o arquivo de configuração.
- 3) Baixe o arquivo de configuração que está anexo a essa mensagem.
- 4) Clique nesse arquivo de configuração, o qual pedirá uma senha de entrada. Para realizarmos um teste, a **senha de entrada será 12345**.
- 5) O SEB abrirá o edisciplinas, entre no sistema. Procure pela disciplina de **Física 1**, e em sequência acesse o questionário "Teste de prova". Entre na calculadora online, antes de iniciar a prova. Inicie sua tentativa, o qual também vai pedir uma senha (também **12345**).

| $\langle \rangle C$ |                                                                          |                                  |                                                                                                    | Ξ                                                         |  |  |  |  |  |
|---------------------|--------------------------------------------------------------------------|----------------------------------|----------------------------------------------------------------------------------------------------|-----------------------------------------------------------|--|--|--|--|--|
| Apoio às Disc       | NAS Disciplinas »                                                        | Suporte »                        | Portugués - Brasil (pt_br)                                                                                                    | Q 🔿 ACESSAR                                               |  |  |  |  |  |
| * 🔺 🏹 🗐 🖨           | 7600005 - Física I (IQ                                                   | SC)                              |                                                                                                    |                                                           |  |  |  |  |  |
| Próximos eventos    | # Início / Ambientes / 2022 /                                            | IFSC / 760 /                     | 7600005-201-2022                                                                                                    |                                                           |  |  |  |  |  |
| Usuários Online     |                                                                          |                                  |                                                                                                    | ×                                                         |  |  |  |  |  |
| Navegação           |                                                                          |                                  | Bem-vindos ao curso de Física 1                                                                                                    |                                                           |  |  |  |  |  |
| Calendário          | Aqui você encontra conteúdos<br>sugestões de textos didáticos. I         | e informações<br>istas extras de | sobre esta disciplina. O material diz respeito principalmente às a<br>exercícios sugeridos, vídeos onlíne e vários simuladores interativo | ulas e os exercícios <i>online</i> , mas há também<br>os. |  |  |  |  |  |
| Atividades          |                                                                          |                                  |                                                                                                    |                                                           |  |  |  |  |  |
|                     | <ul> <li>Avisos e Noticias Gerais</li> <li>Fórum de Discussao</li> </ul> |                                  |                                                                                                    |                                                           |  |  |  |  |  |
|                     | Informações                                                              |                                  |                                                                                                    |                                                           |  |  |  |  |  |
|                     | Regras e Critérios desta disciplina (**Leia-mel!**)                      |                                  |                                                                                                    |                                                           |  |  |  |  |  |
|                     | Ver                                                                      |                                  |                                                                                                    |                                                           |  |  |  |  |  |
|                     | Regras basicas de l                                                      |                                  |                                                                                                    |                                                           |  |  |  |  |  |
|                     |                                                                          |                                  |                                                                                                    |                                                           |  |  |  |  |  |
| 02                  |                                                                          |                                  |                                                                                                    | ►                                                         |  |  |  |  |  |

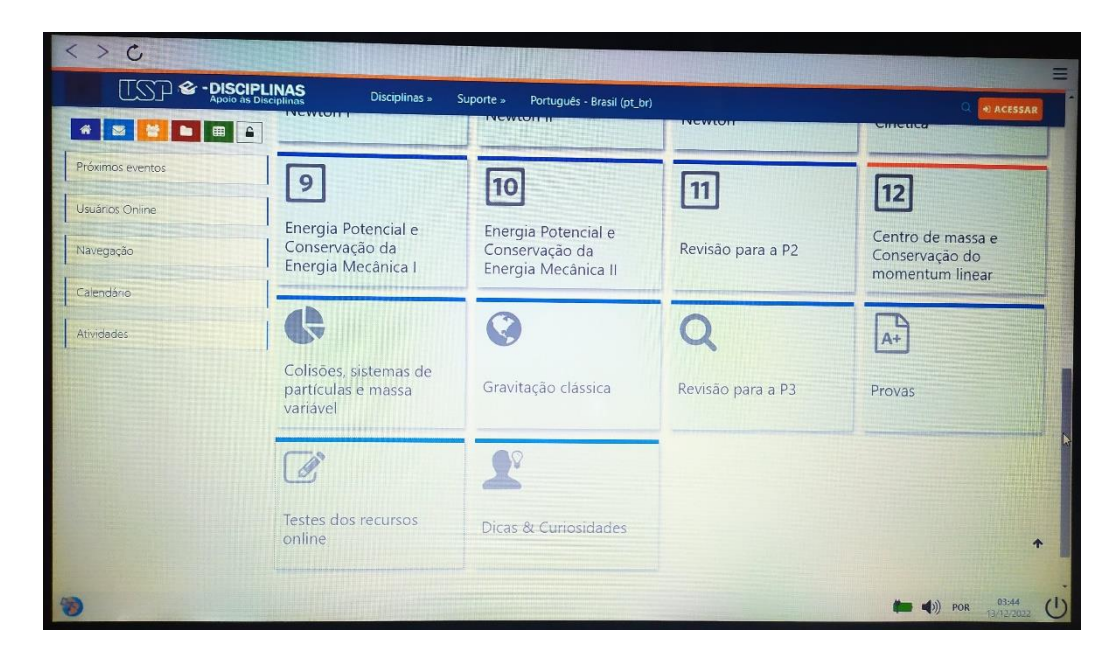

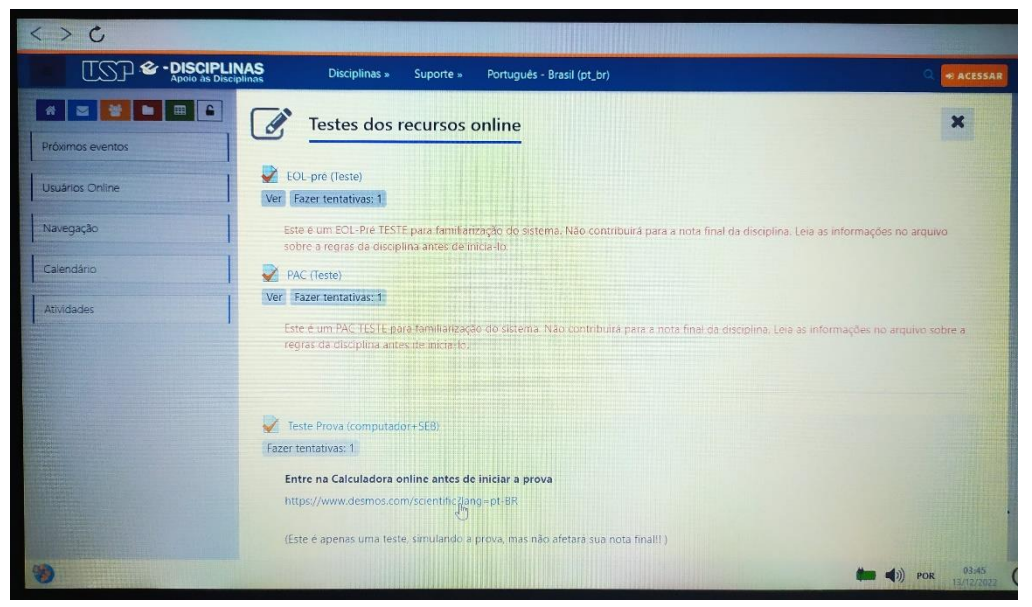

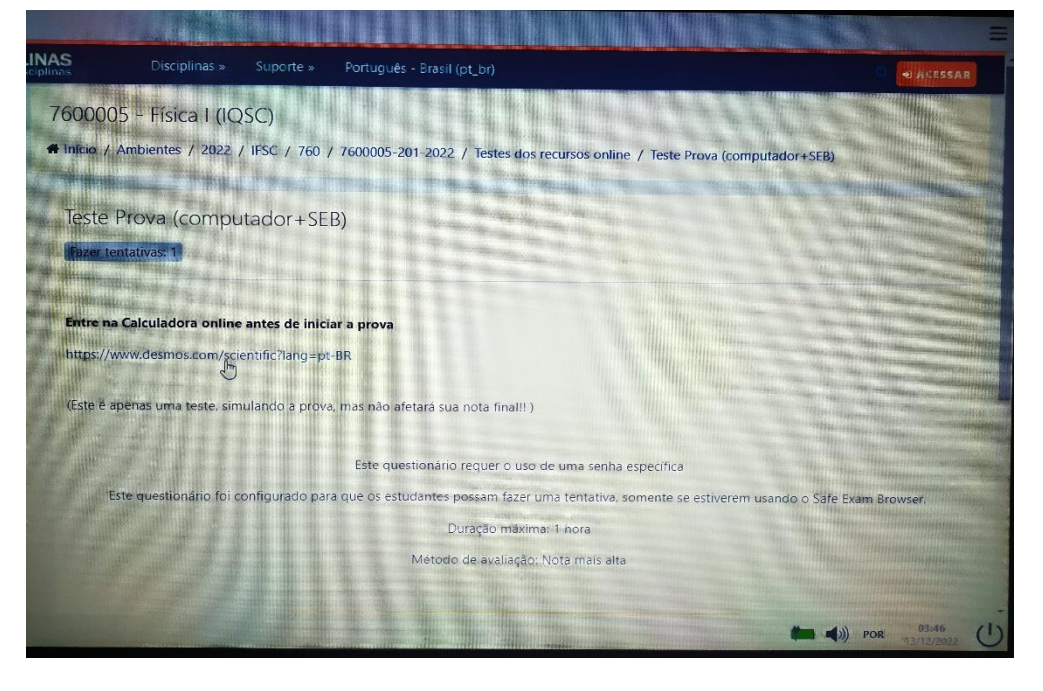

|                                     | Desmos   Calcula  | dora Científica |        |      |     |     | - |          | - 🗆 X               |
|-------------------------------------|-------------------|-----------------|--------|------|-----|-----|---|----------|---------------------|
| DISCIPLINAS<br>Apoio às Disciplinas | C                 |                 |        |      |     |     |   |          | Ξ                   |
|                                     |                   |                 |        | の日本市 |     |     |   |          |                     |
|                                     |                   |                 |        | _    |     |     |   |          |                     |
| Г Т                                 | esprincipal       | abi             | : funç |      | GRA |     |   |          | F                   |
| Fazer                               | te a <sup>2</sup> | ab              | a      | 7    | 8   | 9   | ÷ | %        | $\frac{a}{b}$       |
| E                                   | nt 🗸              | ^n√             | π      | 4    | 5   | 6   | × | -        | -                   |
| h                                   | ttr sin           | cos             | Jm tan | 1    | 2   | 3   | - |          | Ø                   |
| (F                                  | Est (             | )               |        | 0    |     | ans | + |          | -                   |
|                                     |                   |                 |        |      |     |     |   | 🗰 🜒) por | 03:45<br>13/12/2022 |

6) Faça a prova. Se precisar da calculadora, acesse o canto esquerdo inferior e troque de página no browser (Fig. na próxima página). Caso feche acidentalmente a página da calculadora, <u>existe pelo menos uma questão na prova que possui o link dela</u>.

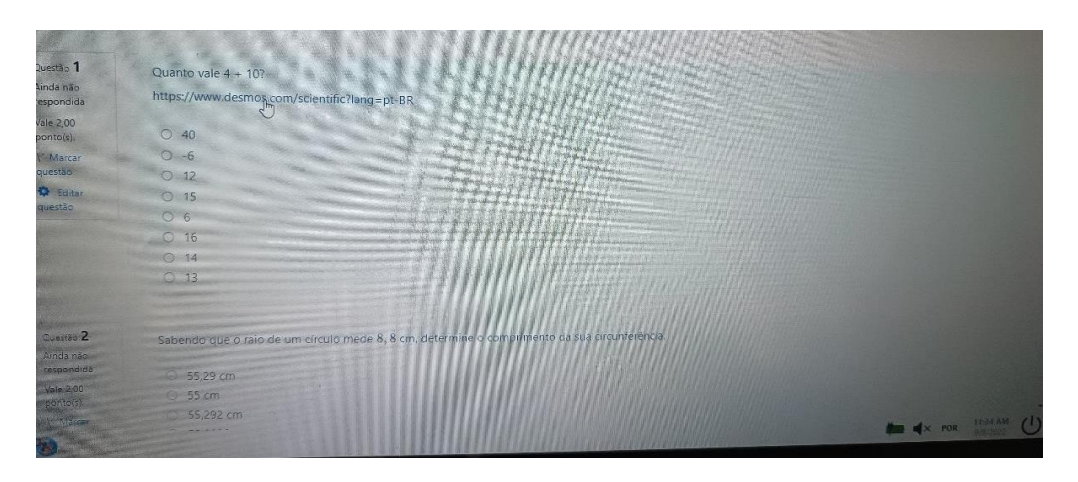

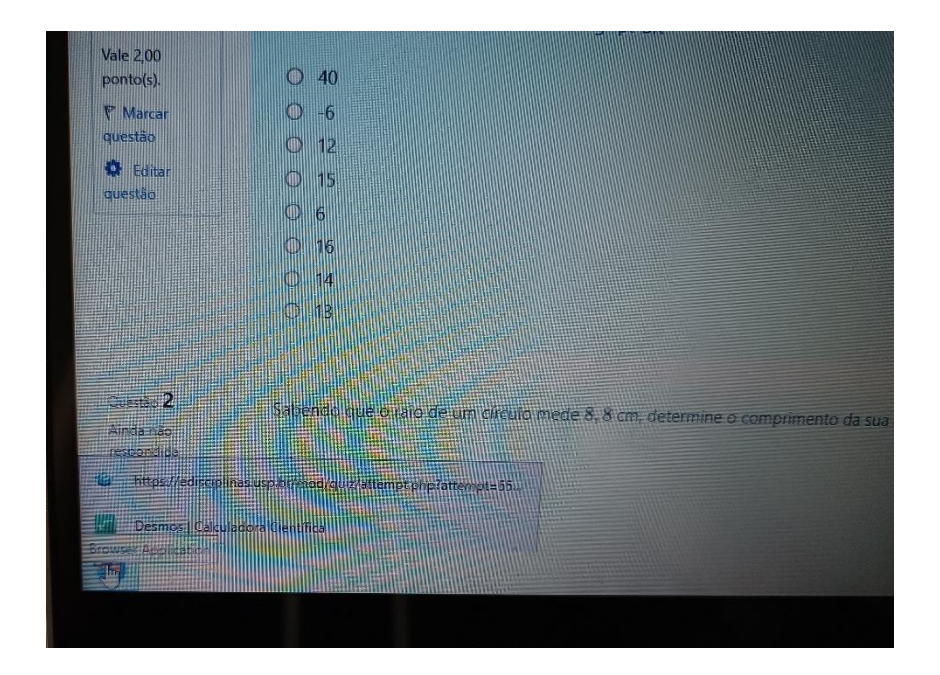

- 7) Termine e submeta a prova. Para sair, clique no canto inferior direito e sai do SEB.
- 8) A senha de saída é 12345 (se você não usar essa senha, seu computador ficará travado!)

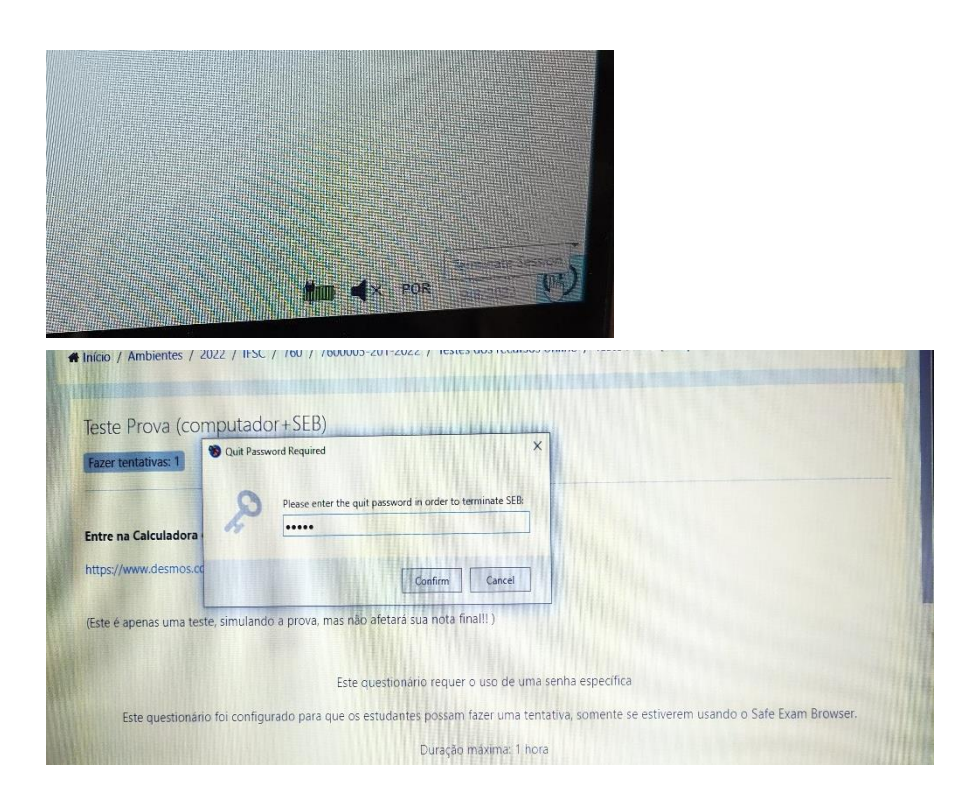

No dia da prova, o arquivo de configuração será enviado pelo fórum do edisciplinas 10 minutos antes do horário de início oficial prova.